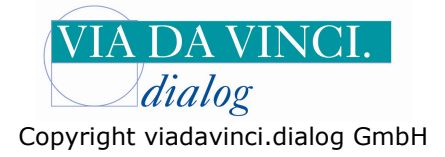

## Gemalto GCR5500-D mit Z1

Installieren Sie zunächst das GCR5500 über die im Lieferumfang enthaltene Treiber CD. In der Systemsteuerung wird Ihnen anschließend der aktivierte COM-Port angezeigt. Öffnen Sie dazu Die Systemsteuerung auf Ihrem Rechner:

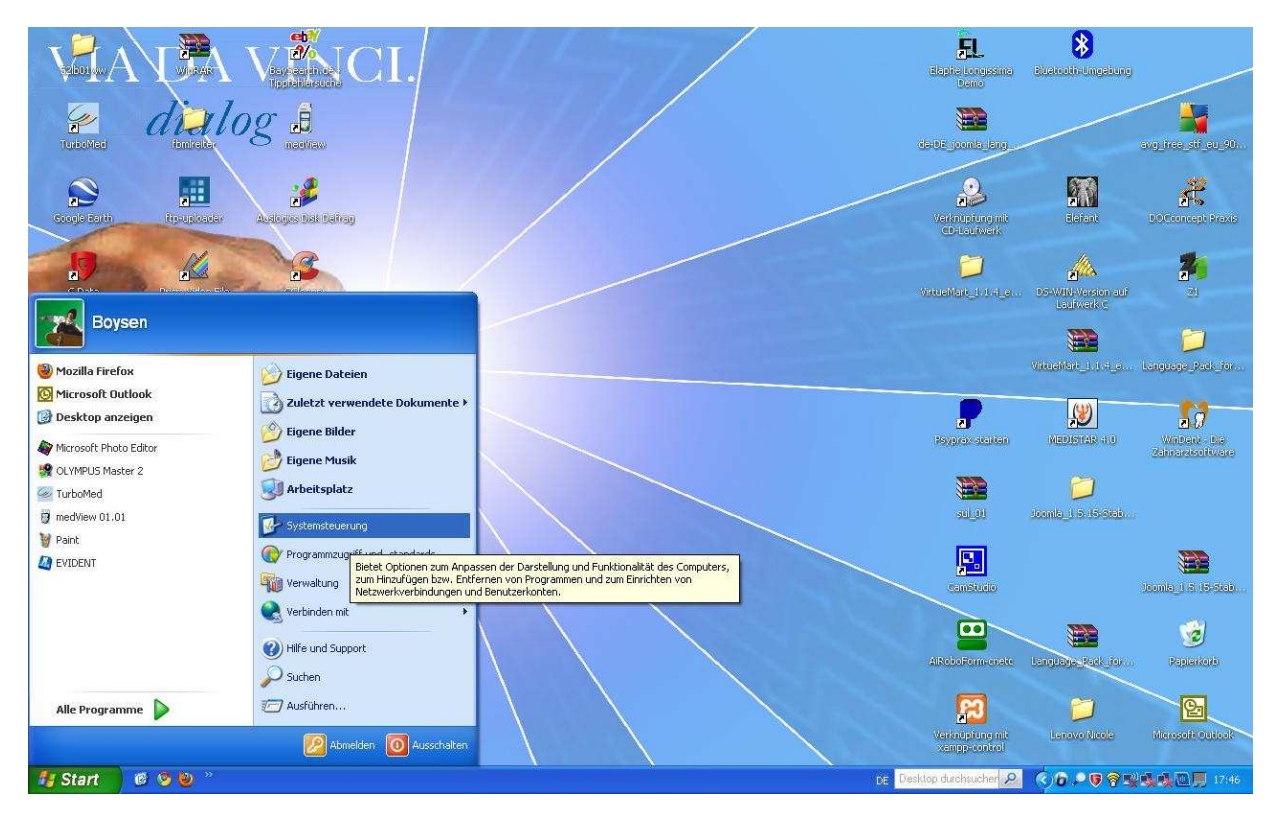

Wählen Sie den Unterordner "System" mit Doppelklick:

| 🕏 Systemsteuerung                      |                                   |                                |                               |                                |                   |                     |                               |                           | - 6 🛛          |
|----------------------------------------|-----------------------------------|--------------------------------|-------------------------------|--------------------------------|-------------------|---------------------|-------------------------------|---------------------------|----------------|
| Datei Bearbeiten Ansicht Favoriten Ext | ras ?                             |                                |                               |                                |                   |                     |                               |                           | <b></b>        |
| 🔇 Zurück - 🕥 - 🏂 🔎 Suchen              | Crdner                            |                                |                               |                                |                   |                     |                               |                           |                |
| Systemsteuerung 🛞                      | Adobe Gamma                       | Anzeige                        | Automatische Updates          | BDE-Verwaltung                 | Benutzerkonten    | Bluetooth-Konfigura | Datum und Uhrzeit             | Drahtlosnetzwerkins       |                |
| Siehe auch 🛞                           | Drucker und<br>Faxgeräte          | <b>Č</b><br>Eingabehilfen      | Construction Energie optionen | Eirebird 2.0 Server<br>Manager | Gamecontroller    | Geplante Tasks      | Hardware                      | 2<br>Indizierungsoptionen |                |
| Hilfe und Support                      | Intel(R) GMA Driver<br>for Mobile | Internetoptionen               | Java                          | Mail                           | Maus              | Netzwerkinstallatio | Netzwerkverbindun             | Ordneroptionen            |                |
|                                        | QuickTime                         | Regions- und<br>Sprachoptionen | Scanner und Kameras           | Schriftarten                   | Sicherheitscenter | Smart Audio         | Software                      | Sounds und<br>Audiogeräte |                |
|                                        | Sprachein-/ausgabe                | System                         | Taskleiste und                | Tastatur                       | Telefon- und      | Verwaltung          | Dimensional Windows CardSpace | Windows-Firewall          |                |
|                                        |                                   |                                |                               |                                |                   |                     |                               |                           |                |
| 🖅 Start 🔰 🥙 🕑 👋 💟 cor                  | 25500 mit Albist                  | 🕏 Systemsteuerung              |                               |                                |                   | DE Desi             | top durchsucher 👂             | ¢,0.+0?**                 | <b>1</b> 71475 |

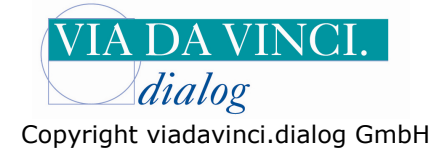

Es öffnet sich das Fenster "Systemeigenschaften". Gehen Sie hier auf den Reiter "Hardware" und Klicken Sie auf die Schaltfläche **Gerätemanager.** 

| 🕑 Systems | steuerung                                                                                                    |                             |                                |                               |                     |                   |                           | X          |
|-----------|----------------------------------------------------------------------------------------------------|-----------------------------|--------------------------------|-------------------------------|---------------------|-------------------|---------------------------|------------|
| Datei Bea | rbeiten Ansicht Favoriten Extras ?                                                                                                    |                             |                                |                               |                     |                   |                           | <b>A</b> * |
| G Zurück  | - 🕥 - 🏂 🔎 Suchen 🌔 Ordner 🔢 -                                                                                                    |                             |                                |                               |                     |                   |                           |            |
| T- Sys    | Systemeigenschaften                                                                                                    | 1 🐁                         | 2                              | <u>8</u> 2                    | 8                   | P                 |                           |            |
| 🗗 Zur     | Systemwiederherstellung         Automatische Updates         Remote           Allgemein         Computername         Hardware         Erweitert                        | Automatische Updates        | BDE-Verwaltung                 | Benutzerkonten                | Bluetooth-Konfigura | Datum und Uhrzeit | Drahtlosnetzwerkins       |            |
| Siehe a   | Geräte-Manager                                                                                                    | -                           | 2                              | all a                         | 3                   | ×                 | R                         |            |
| win       | Der Geräte-Manager listet alle auf dem Computer installierten<br>Hardwaregeräte auf. Verwenden Sie den Geräte-Manager, um<br>die Einerschaften eines Geräte zu jändern | Energieoptionen             | Firebird 2.0 Server<br>Manager | Gamecontroller                | Geplante Tasks      | Hardware          | Indizierungsoptionen      |            |
| () Hife   | Geräte-Manager                                                                                                    | <b>%</b>                    |                                | O                             | 6                   |                   | I                         |            |
|           | Treiber                                                                                                    | Java                        | Mail                           | Maus                          | Netzwerkinstallatio | Netzwerkverbindun | Ordneroptionen            |            |
|           | installierer Treiber mit Windows kompatible sind. Über Windows<br>Update können Sie festlegen, wie Treiber über diese Website                                          | 3                           |                                | ۷                             | 6                   | 1                 | Ø,                        |            |
|           | aktualistert werden sollen.<br>Treibersignierung Windows Update                                                                                                    | Scanner und Kameras         | Schriftarten                   | Sicherheitscenter             | SmartAudio          | Software          | Sounds und<br>Audiogeräte |            |
|           | Hardwareprofile                                                                                                    |                             |                                |                               |                     | 0                 |                           |            |
|           | Ober Hardwareprofile können Sie verschiedene Hardware-<br>konfigurationen einrichten und speichern.                                                                    | Taskleiste und<br>Startmenü | Tastatur                       | Telefon- und<br>Modemoptionen | Verwaltung          | Windows CardSpace | Windows-Firewall          |            |
|           | Hardwareprofile                                                                                                    |                             |                                |                               |                     |                   |                           |            |
|           |                                                                                                    |                             |                                |                               |                     |                   |                           |            |
|           |                                                                                                    |                             |                                |                               |                     |                   |                           |            |
|           | OK Abbrechen Obernehmen                                                                                                    | )                           |                                |                               |                     |                   |                           |            |
|           |                                                                                                    | 21                          |                                |                               |                     |                   |                           |            |
|           |                                                                                                    |                             |                                |                               |                     |                   |                           |            |
|           |                                                                                                    |                             |                                |                               |                     |                   |                           |            |
|           |                                                                                                    |                             |                                |                               |                     |                   |                           |            |
| 🐴 Star    | 1 👩 🧐 🥹 👋 🦉 GCR5500 mit ALB152 🏾 🍺 Systemsteuerung                                                                                                    | 1                           |                                |                               | DE Desk             | top durchsucher 🔎 | (c)6.958%                 | 17:48      |

Klicken Sie auf "Anschlüsse COM und LPT". Hier wird Ihnen das GCR5500-D angezeigt mit der aktivierten COM-Schnittstelle (in unserem Beispiel: COM 2 )

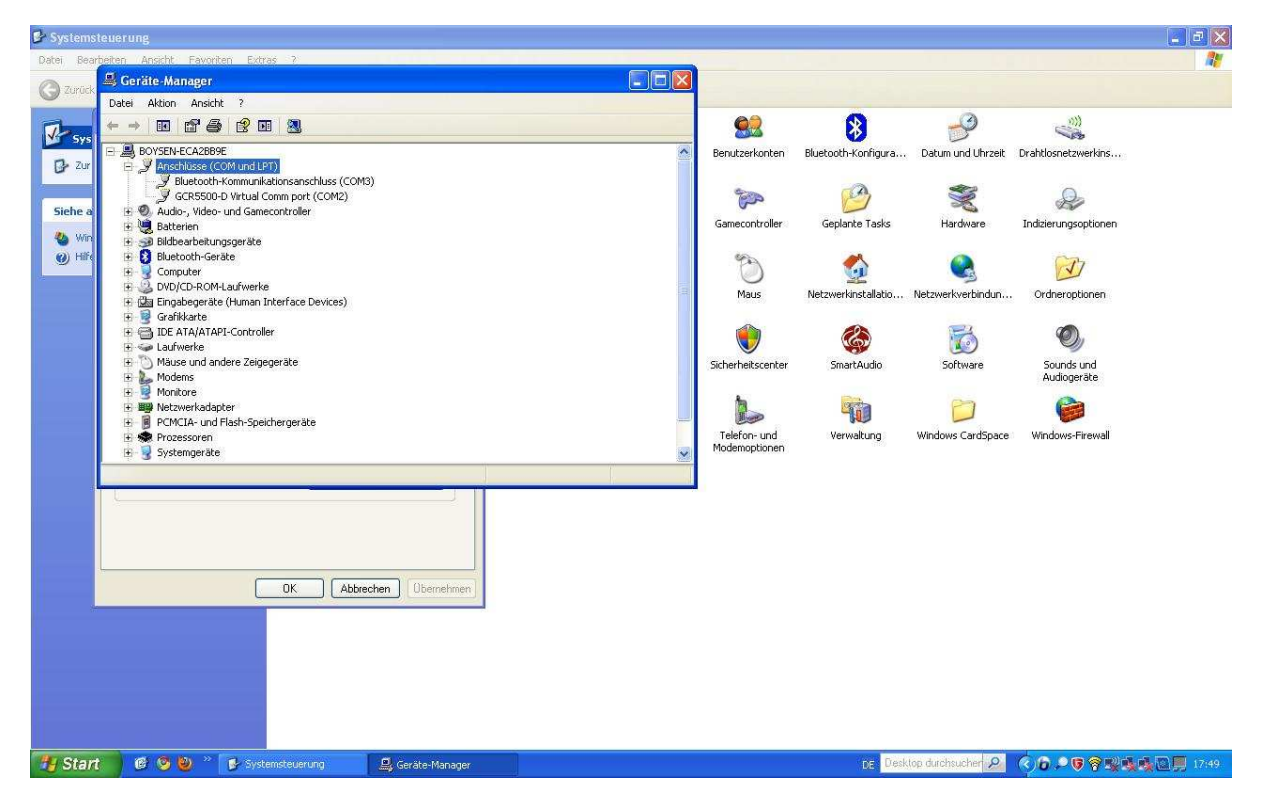

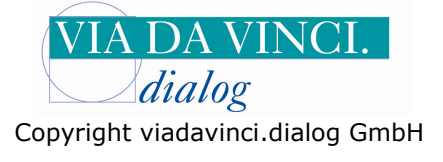

Öffnen Sie nun Ihr Praxisprogramm Z1 und wählen Sie im Register System Ordner Stammdaten per Doppelklick.

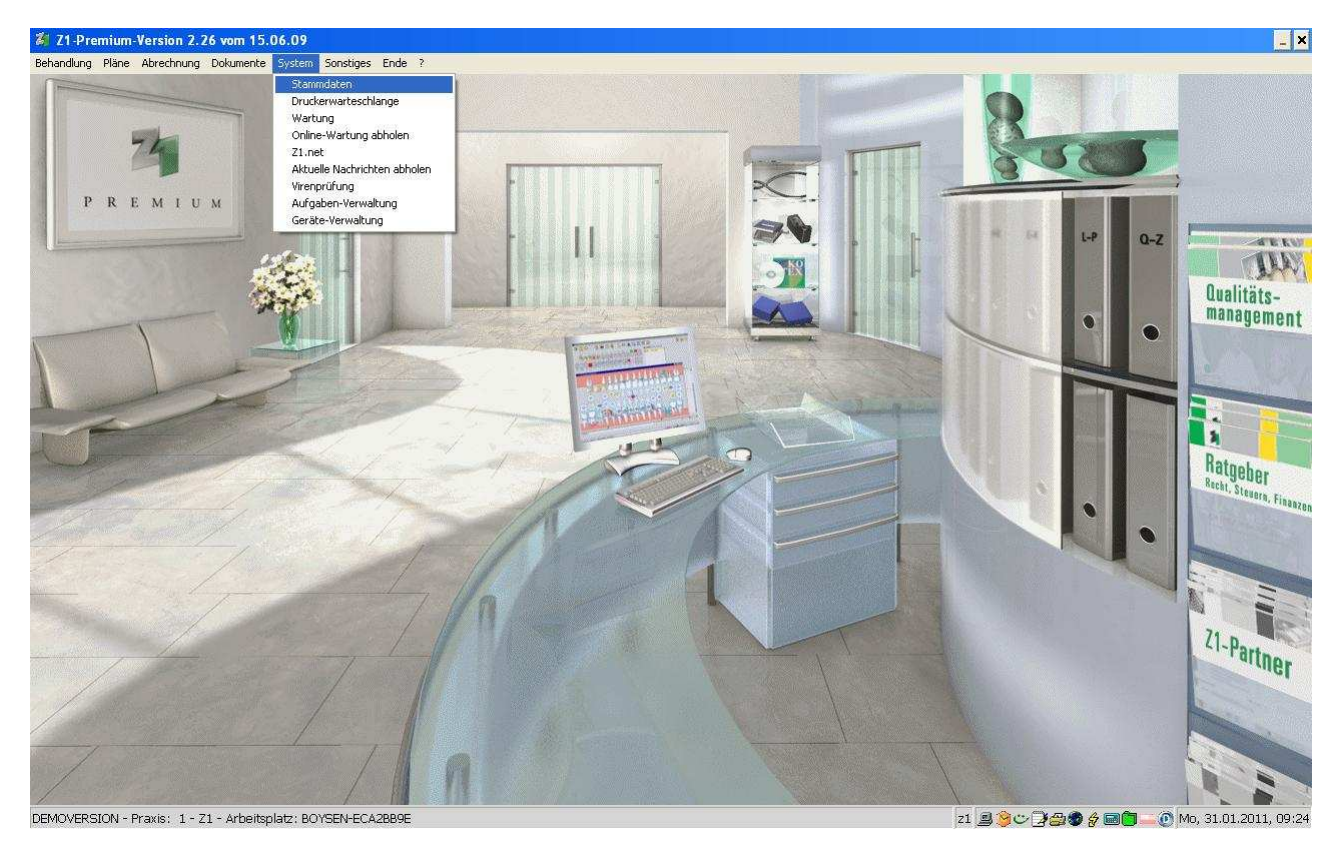

Es öffnet sich das Fenster Stammdaten. Wählen Sie das Register System und dort den Menüpunkt Arbeitsplatz:

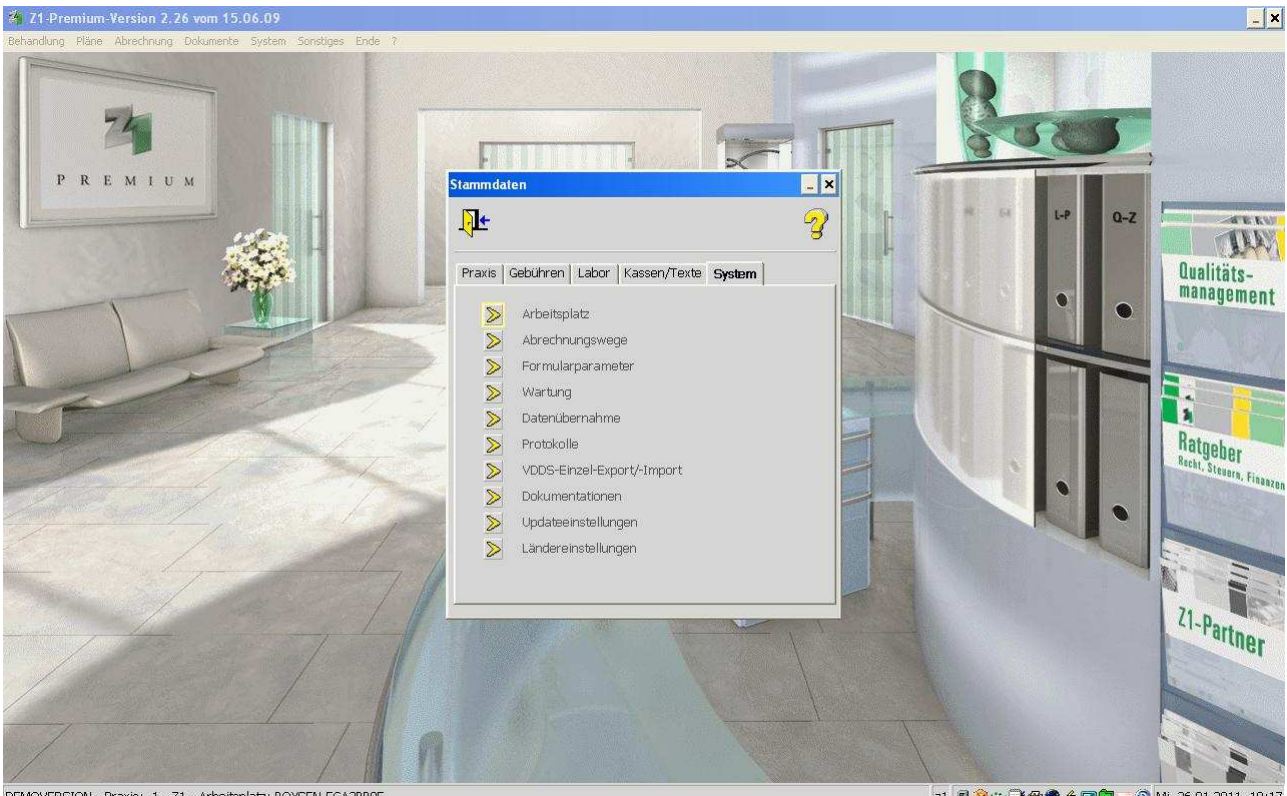

DEMOVERSION - Praxis: 1 - Z1 - Arbeitsplatz: BOYSEN-ECA2BB9E

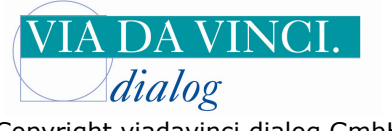

Copyright viadavinci.dialog GmbH

Klicken Sie hier auf den Pfeil neben dem Feld "Kartenleser". Es öffnet sich eine Auswahl an Schnittstellen. Markieren Sie hier CT-API.

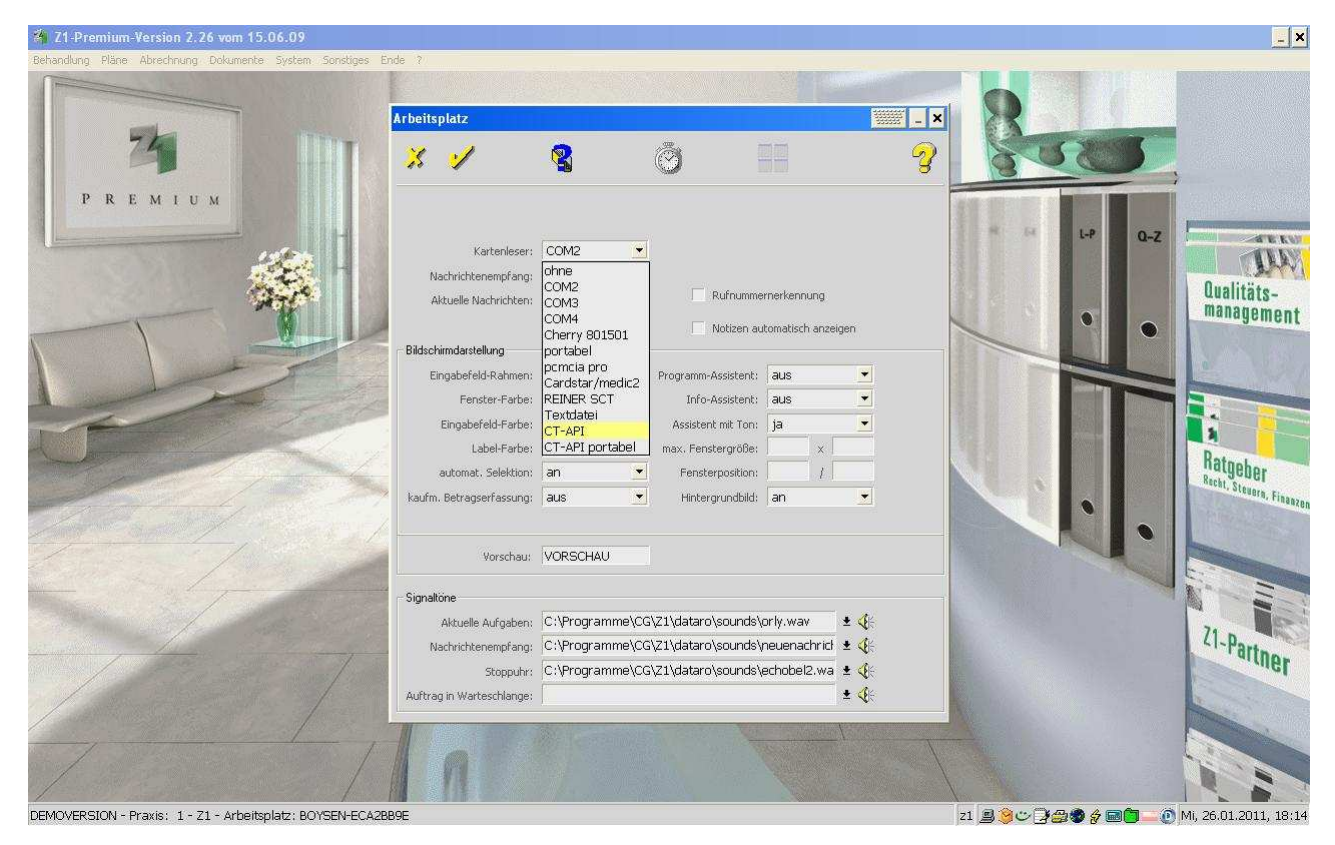

## Klicken Sie auf den Pfeil neben dem Feld Datei und markieren Sie die Auswahl C:\WINDOWS\system32\CT\_GEM.dll

|                | Arbeitsplatz              |                |                                      |                                                       | - ×                                  | R    |                         |     |              |
|----------------|---------------------------|----------------|--------------------------------------|-------------------------------------------------------|--------------------------------------|------|-------------------------|-----|--------------|
| 24             | * 1                       | 8              | Ō                                    |                                                       | 3                                    | 34   | 52                      |     |              |
| REMIUM         |                           |                |                                      |                                                       |                                      |      |                         |     |              |
|                | Kartenleser:              | CT-API         | ▼ Datei: C:\WIND                     | 0WS\system32\C                                        | _GEM.dll 👻 🛓                         | M LA | L-P                     | Q-Z |              |
|                | Nachrichtenempfang:       | aus            | Port: C:\WINDO                       | DWS\system32\ct                                       | 32.dll                               |      |                         |     | O            |
|                | Aktuelle Nachrichten:     | nie/manuell    |                                      | DWS\system32\ct<br>DWS\system32\ct<br>DWS\system32\ct | cnyc i Apisp<br>cym.dll<br>nyc32.dll | 2 .  | •                       |     | manage       |
|                | Bildschirmdarstellung     |                |                                      | DWS\system32\C<br>DWS\system32\ct                     | /ML32.dll                            |      |                         |     | A second     |
|                | Eingabefeld-Rahmen:       | flach          | Progra C:\WINDO                      | DWS\system32\ct                                       | _api_com.dll                         |      | No. of Concession, Name |     | 0            |
| and the second | Fenster-Farbe:            | Z1-Grau        |                                      | DWS\system32\C                                        | _apr_usb.uir<br>[_GEM.dll            |      |                         |     |              |
|                | Eingabefeld-Farbe:        | hell abgesetzt | <ul> <li>Assistent mit To</li> </ul> | n: ja                                                 | •                                    |      |                         |     |              |
|                | Label-Farbe:              | hell           | 🕶 🛛 max. Fenstergröß                 | e: 🚺 🗙 🗍                                              |                                      |      |                         |     | Det          |
|                | automat. Selektion:       | an             | <ul> <li>Fensterpositio</li> </ul>   | n: 🚺 /                                                |                                      |      |                         |     | natgebi      |
| a the second   | kaufm. Betragserfassung:  | aus            | Hintergrundbil                       | d: an                                                 | •                                    |      | •                       |     | Stear, Stear |
|                | Vorschau:                 | VORSCHAU       |                                      |                                                       |                                      |      | NU                      |     |              |
|                | Signaltone                |                |                                      |                                                       |                                      |      |                         |     |              |
|                | Aktuelle Aufgaben:        | C:\Programme\( | CG\Z1\dataro\sound                   | ls\orly.wav 🔄                                         | <b>€</b> ∺                           |      |                         |     | 70           |
| the second     | Nachrichtenempfang:       | C:\Programme\( | CG\Z1\dataro\sound                   | ts\neuenachrict 🛃                                     | <b>€</b>                             |      |                         |     | LI-Pari      |
|                | Stoppuhr:                 | C:\Programme\( | CG\Z1\dataro\sounc                   | ls\echobel2.wa 🖞                                      | <b>4</b> E                           |      |                         |     |              |
|                | Auftrag in Warteschlange: |                |                                      |                                                       | 4                                    |      |                         |     |              |
|                |                           |                |                                      |                                                       |                                      |      |                         | r   |              |

DEMOVERSION - Praxis: 1 - Z1 - Arbeitsplatz: BOYSEN-ECA2BB9E

21 🚊 🤤 😇 📑 🎒 🌒 🎓 📷 🛅 🔤 🕐 Mi, 26.01.2011, 18:20

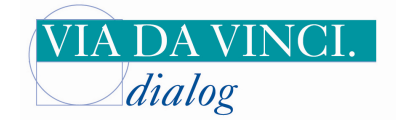

Copyright viadavinci.dialog GmbH

In das Feld **Port** geben Sie die COM-Port Nummer ein, die Ihnen in der Systemsteuerung angezeigt wurde, also wie in unserem Beispiel die **2**. Bestätigen Sie die neuen Einstellungen mit dem gelben OK Haken.

| 🐐 Z1-Premium-Version 2.26 vom 15.06.09                    |                                                                |                                    |                                                              |                                                      |              |     |         | _ ×                      |
|-----------------------------------------------------------|----------------------------------------------------------------|------------------------------------|--------------------------------------------------------------|------------------------------------------------------|--------------|-----|---------|--------------------------|
| Behandlung Pläne Abrechnung Dokumente System Sonstiges Er | ide ?)                                                         |                                    |                                                              |                                                      |              |     |         |                          |
| 3                                                         | Arbeitsplatz                                                   | 8                                  | ð I                                                          | 18                                                   | - ×<br>3     | R   |         |                          |
| PREMIUM                                                   | Kartenleser:<br>Nachrichtenempfang:<br>Aktuelle Nachrichten:   | CT-API 💌<br>aus 💌<br>nie/manuell 💌 | Datei: C:\WINDOW<br>Port: 2<br>Rufnumme<br>Notizen au        | 'S\system32\CT,<br>rnerkennung<br>tomatisch anzeigen | _GEM.dll 💌 🛓 | ( B | L-P Q-Z | Qualitäts-<br>management |
|                                                           | Bildschirmdarstellung<br>Eingabefeld-Rahmen:<br>Fenster-Farbe: | flach 💌<br>Z1-Grau 💌               | Programm-Assistent:<br>Info-Assistent:                       | aus                                                  |              |     |         | -                        |
| J                                                         | Eingabefeld-Farbe:<br>Label-Farbe:<br>automat. Selektion:      | hell abgesetzt 💌<br>hell 👻         | Assistent mit Ton:<br>max. Fenstergröße:<br>Fensterposition: | ja<br>×<br>I                                         |              |     |         | Ratgeber                 |
|                                                           | kaufm. Betragserfassung:                                       | aus 💌                              | Hintergrundbild:                                             | an                                                   |              | V   | · .     | Stevers, Finanzon        |
|                                                           | Signaltöne                                                     | VORSCHAU                           |                                                              |                                                      |              |     |         |                          |
|                                                           | Aktuelle Aufgaben:<br>Nachrichtenempfang:                      | C:\Programme\CC<br>C:\Programme\CC | i\Z1\dataro\sounds\r<br>i\Z1\dataro\sounds\r                 | orly.wav 🛃                                           | 4            |     |         | Z1-Partner               |
|                                                           | Stoppuhr:<br>Auftrag in Warteschlange:                         | C:\Programme\CG                    | ;\Z1\dataro\sounds\r                                         | echobel2.wa ±                                        | <b>€</b>     |     |         | -"ICI                    |
| 7                                                         | n                                                              |                                    |                                                              |                                                      |              |     |         |                          |

DEMOVERSION - Praxis: 1 - Z1 - Arbeitsplatz: BOYSEN-ECA2BB9E

\_ z1 🚊 🎯 😇 🕽 🚍 🏶 🔗 📾 🛅 💶 🕐 Mi, 26.01.2011, 18:22

Sie werden nun aufgefordert, Z1 neu zu starten damit die geänderten Einstellungen wirksam werden. Lesen Sie nun eine Versichertenkarte über das GCR5500 ein

Hamburg, 31.1.2011 Via da Vinci.dialog GmbH Service Hellgrundweg 109 22525 Hamburg Tel. 040/ 84 87 87 87 www.ehealth-bcs-terminals.de www.ehealth-terminals.de